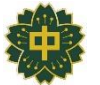

# インターネット出願について

## 1.インターネット出願の特徴

■出願期間は平日・土日・祝日 24 時間出願手続きができます。

■ご自宅で出願手続きができます。

■各種クレジットカード・コンビニエンスストア・ペイジーでのお支払い方法が選べます。

※なお、受験料納入には別途、手数料がかかります。手数料はご本人負担となります。

■出願システムに関するお問合せは、出願サイト内右下の「ミライコンパス お問合せ先」へご連絡ください。 (24 時間対応)

■生徒募集要項の内容に関するお問合せは、本校の受付時間内(月~金:9:00~16:30)にご連絡ください。 TEL:027-323-1483(代表)【担当:塩谷、手島、吉田】

入試の詳細および日程については、必ず「生徒募集要項」をご確認ください。

# 2.インターネット出願の流れ(生徒募集要項 P.8参照)

## (1) 出願サイトにアクセスします。

| <sup>学校法人 東京農業大学</sup><br>京農業大学第二高等学校中等部                                                                                                    |                                                                                                    |
|----------------------------------------------------------------------------------------------------|----------------------------------------------------------------------------------------------------|
| 東京農業大学第二高等学校中等部(テスト)のネット出                                                                                                    | 願へようこそ                                                                                                    |
| 【はじめて手続される方へ】<br>• ユーザID(メールアドレス)をはじめて登録される方は、下のボタン<br>をクリックしてください。<br>• miraicompassサイトでmcID(共通ID)として登録された方は、ログ                                                   | 学校からのお知らせ<br>【出願入力期間と出願期間について】<br>〈第1回入試(2科目型、国・算)〉<br>①インターネット出願入力期間:2022年11月14日(月)~2022年11月24日(木)                                                                                                    |
| インにお進みください。<br>はじめての方はこちら                                                                                                    | <ul> <li>②出願書預提出期間(簡易書留):2022年11月24日(木)~2022年11月30日<br/>(水)[必着]</li> <li>&lt;第2回入試(適性検査型、適・算)&gt;</li> <li>③インターネット出願入力期間:2022年12月10日(土)~2022年12月20日(火)</li> <li>③出願書預提出期間(簡易書留):2022年12月19日(月)~2022年12月22日<br/>(木)[必着]</li> </ul> |
| <ul> <li>【ユーザID登録がお済みの方へ】</li> <li>● 登録済みのユーザID(メールアドレス)、パスワードを入力のうえ、<br/>「ログイン」をクリックしてください。</li> <li>・メールアドレスの変更を希望される場合は、ログイン後、「メールアドレス変更」より変更してください。</li> </ul> | <第3回入試(2科目型、国・算)><br>①インターネット出願入力期間:2023年1月23日(月)~2023年2月3日(金)<br>②出願書類提出期間(簡易書留):2023年2月3日(金)~2023年2月8日(水)[必<br>着]                                                                                                    |
| メールアドレス       email       パスワード       」パスワード                                                                                                    | 【書類について】<br>必要な書類は以下よりダウンロードしてください<br>入試要項<br>英語検定合格証明書貼付用紙のダウンロードはごちら                                                                                                    |
| ー・・・・・・・・・・・・・・・・・・・・・・・・・・・・・・・・・・・・                                                                                                    | 【ユーザIDについて】<br>①イベント予約を申込みされた方は、イベント予約時と同じユーザID(メールア<br>ドレス)でログインしてください。<br>②同じユーザIDで2名以上(兄弟)ご登録される場合は、1人目のログイン後、画<br>面右上メニューの「志願者情報変更」より追加登録してください。                                                                               |
| ※ 「利用規約」 をご確認いただいたのち、ご利用ください。                                                                                                    | システムに関するお知らせ<br>システムからのお知らせはありません                                                                                                    |

(2)メールアドレス(mcID)登録(初回のみ)およびログイン・志願者(受験者)登録します。

出願サイトへアクセスしたのち、ID を登録していない方は"はじめての方はこちら"から下記の要領で登録してください。 すでにイベント(説明会等)の申込みをしている場合には新たな登録は不要です。

| 【はじめて手続される方へ】<br>・ ユーザID (メールアドレス)をはじめて登録される方は、下のボタン<br>をクリックしてください。<br>・ miraicompassサイトでmcID (共通ID) として登録された方は、ログ<br>インにお進みください。<br>はじめての方はこちら |  |
|----------------------------------------------------------------------------------------------------|--|
| 【ユーザID登録がお済みの方へ】<br>・ 登録済みのユーザID(メールアドレス)、バスワードを入力のうえ、<br>「ログイン」をクリックしてください。<br>・ メールアドレスの変更を希望される場合は、ログイン後、「メールアド<br>レス変更」より変更してください。           |  |
| メールアドレス                                                                                                    |  |
| email                                                                                                    |  |
| パスワード 🗌 バスワードの伏李解除                                                                                                    |  |
| Password                                                                                                    |  |
|                                                                                                    |  |

"はじめての方はこちら"のバナーを選択し、利用規約、個人情報の取り扱いに同意のうえ、ユーザ ID (メールアドレス)を登録してください。ユーザ ID 登録用の確認コードをメールにてお知らせします。『パスワード登録画 面』にてメールに記載された確認コードを入力し、その後画面上の指示に 従い中学生の氏名 (カナ)や生年月日等をご登録ください。

すでにイベント(説明会等)の申込みをしている場合には新たな登録は 不要です。また、共通ID\*として使用可能です。 \*本校以外のmiraicompassサイトでメールアドレスを共通ID(mcID)とし てご登録済みの方は、再度のご登録は不要です。

ホームページから出願サイトにアクセスしてください。出願サイトは、パソコン・スマホ・タブレット端末に対応しています。

(3) 【志願者選択画面】から受験生氏名を選択して、試験選択画面に進みます。

| 志願者選択                       |                                                                                                    |
|-----------------------------|----------------------------------------------------------------------------------------------------|
| 志願者を追加したい方はこちら              |                                                                                                    |
| 志                           | 顧者を選択してください。                                                                                                    |
| 双子の場合には同一IDで                | ノウダイ タロウ<br>2021/03/31まで有効                                                                                                   |
| 登録することができます。                | ノウダイ ニコウ<br>2021/03/31まで有効                                                                                                   |
| ※ ユーザIDのA<br>・最終ログ<br>・最終ログ | 有効期限は下記の通り更新されますので、ご注意ください。<br>ブイン先が <b>出願サイト</b> の場合 : 当年度末まで(2021/3/31)<br>ブイン先が <b>出願サイト以外</b> の場合:当年度末 +1年 まで(2022/3/31) |

(4) 志願者マイページより【新規申込み手続きへ】進みます。

|      | (4) (4) (4) (4) (4) (4) (4) (4) (4) (4) | ドすらこ、 mmm, ベルチョ<br>賞 3 am)を貼付してくださ<br>3 am) | Wenticが安くなります (λ. | (フーラ與(Uが) 。頭与與をアッフ<br>可)。 | □ - 下 U/44 %6日は3258代4次月後、 |
|------|-----------------------------------------|---------------------------------------------|-------------------|---------------------------|---------------------------|
| 申込番号 | 入試区分                                    | 申込日                                         | 支払方法              | 入金情報                      | 受験票                       |

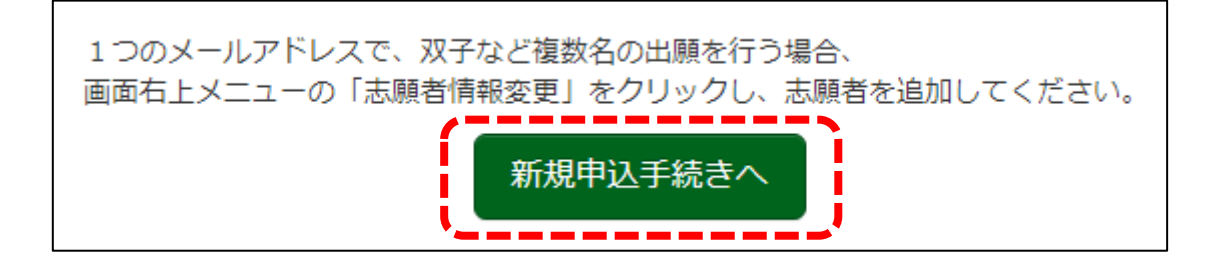

(5)「入試区分選択」より出願する入試を選択した後、出願情報の入力をしてください。

| 入試区分選択 と と 順情報入力 に | 験選択 お支払い方法の入力 出願情報の確認 送信完了 |
|--------------------|----------------------------|
| Step1 入試区分選択       |                            |
|                    |                            |
| 入試区分選択             |                            |
| 入武区分               | 選んでください                    |
|                    |                            |
|                    | 戻る次へ                       |
| L                  | 1                          |

| Step2 🗄                    | 上願情報入力                                                                                                    |     |      |     |     |        |  |  |
|----------------------------|----------------------------------------------------------------------------------------------------|-----|------|-----|-----|--------|--|--|
| ■現在ログイン                    | ■現在ログインしている学校で最新の申込情報が自動でセットされています。                                                                            |     |      |     |     |        |  |  |
| ■ お知らせ<br>■当サイトで<br>■ミドルネー | お知らせ<br>■当サイトで対応できない漢字は、簡易字体に置き換えて入力してください。正式な漢字は、ご入学後よりお取り扱い致しますので、予めご了承ください。<br>■ミドルネームがある場合は「名」の欄に記入してください。 |     |      |     |     |        |  |  |
| 心腺白情                       | 志願者氏名(漢字) 必須                                                                                                   | 姓:  | 農大   | 名:  | 二郎  | (全角)   |  |  |
|                            | 志願者氏名(力ナ) 262                                                                                                  | セイ: | ノウダイ | אר: | タロウ | (全角カナ) |  |  |

(6)「試験選択」より試験日を選択してください。

| Step3 試験選択                                                              |         |          |    |  |  |  |
|-------------------------------------------------------------------------|---------|----------|----|--|--|--|
| 試験検索                                                                    |         |          |    |  |  |  |
| ー<br>出願する試験を検索し、画面中段の選択ボタンを押してください。<br>(同時に複数出願する場合は、繰り返し検索・追加を行ってください) |         |          |    |  |  |  |
| 入試区分                                                                    | 第2回入試   | ]        |    |  |  |  |
| 試験日                                                                     | 選んでください | <b>∽</b> |    |  |  |  |
| 検索された試験                                                                 |         |          |    |  |  |  |
| 入試区分                                                                    | 試験名     | 試験日      | 選択 |  |  |  |
|                                                                         |         |          |    |  |  |  |

## (7)「保存して中断する」から【申込内容確認書】を確認してください。

※受験料の支払い後は出願内容の変更や受験料の返金はできませんので、受験料のお支払い前に必ず「申込内容確認書」をご確認ください。

| 試験検索                                  |                   |                              |          |      |
|---------------------------------------|-------------------|------------------------------|----------|------|
| -<br>出願する試験を検索し、画面中<br>(同時に複数出願する場合は、 | P段の選択ボタ<br>繰り返し検索 | タンを押してください。<br>索・追加を行ってください) |          |      |
|                                       | 入試区分              | 第2回入試                        |          |      |
|                                       | 試験日               | 違んでください                      | ~        |      |
| 検索された試験                               |                   |                              |          |      |
| 入試区分                                  |                   | 試験名                          | 試験日      | 選択   |
|                                       |                   |                              |          |      |
|                                       |                   |                              |          |      |
| 現在選択中の試験                              |                   |                              |          |      |
| -                                     |                   |                              |          |      |
| 入試区分                                  |                   | 試験名                          | 試験日      | 選択解除 |
|                                       |                   | 戻るお支払い画面へ                    | 、保存して中断す | З    |
|                                       |                   |                              |          |      |

(8) 再度、ログインした後に【続きから】を選択して、誤りがなければ【お支払い画面】より受 験料決済に進んでください。誤りがあった場合には該当箇所を修正してから【お支払い 画面】に進んでください。

| 232000007 第2回入試 | 一時保存 | - | - | 申込確認 | 2 続き    | から キャンセル |
|-----------------|------|---|---|------|---------|----------|
|                 |      |   |   |      |         |          |
|                 |      |   |   | 戻る   | お支払い画面へ | 保存して中断する |

(9) 受験料決済後に【受験票出カへ】に進み、「\*受験票・出願票・宛名票(A4 用紙 I 枚、カラー)」を印刷してください。(\*生徒募集要項 P.7 参照)

## 4. 出願に関する連絡事項

#### (1)手続きサイト上における注意事項

〇出願にはログイン ID (メールアドレス)の登録が必要ですが、すでにイベント(説明会等)の申込みをしている場合に は新たな登録は不要です。また、共通 ID\*として使用可能です。

\*本校以外のmiraicompassサイトでメールアドレスを共通ID (mcID)としてご登録済みの方は、再度のご登録は不要 です。群馬県内の私立高校のインターネット出願・イベント予約はすべてmiraicompassのシステムを利用しています。

O双子等の場合、ログイン ID (メールアドレス) については共有できます。マイページログイン後、「志願者情報変更──志願者追加」より登録できます。

○氏名等の漢字で、入力する際に正しく登録できない文字(外字等で正確に入力できない文字)がある場合は、入力 画面のチェックボックスにその旨のチェックを入れ、簡易字体等に置き換えて入力してください。

#### (2) 出願票への写真の貼付について

出願票には顔写真が必要です。方法は2つあり、①インターネット出願時に写真データをアップロードしカラー印刷するか、②出願票・受験票等を印刷した後に出願票に写真(4×3cm、白黒可)を貼付してください。なお、写真アップロードする場合の手順等は下記 QR コードから確認することができます。

### (3)ご家庭に印刷環境がない場合について

インターネット出願の入力については、ご自宅にパソコンがない場合でもスマートフォンをお持ちであれば入力手続きをす ることができます。ただし、ご自宅にプリンター等の印刷環境がなく「受験票・出願票・宛名票(A4:1枚、カラー)」を印刷 する場合、コンビニエンスストアのマルチコピー機をご活用ください。その方法については、下記の QR コードから確認する ことができます。なお、コンビニエンスストアにより使用するアプリケーションが異なりますので、ご注意ください。

#### (4) インターネット出願で入力に誤りがあったまま、受験料決済をしてしまった場合について

インターネット出願のシステム上、一度納入した受験料の返金や出願内容の変更を行うことが出来ません。(受験料の 決済が終わると受験番号が自動的に発番されるため)そのため、受験料決済前に「申込内容確認書」において、試験区 分や氏名や住所などに誤りがないかの確認を十分に行ってください。

なお、万が一間違えて入力し、受験料決済などを行ってしまった場合には、本校中等部入試担当(塩谷、手島、吉田)ま でご連絡ください。

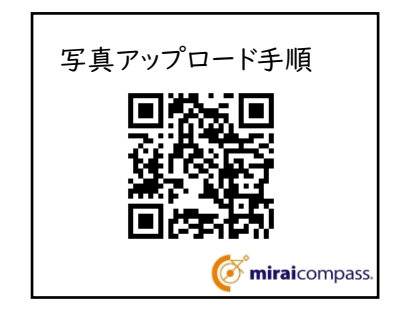

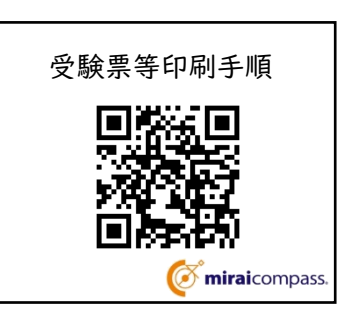

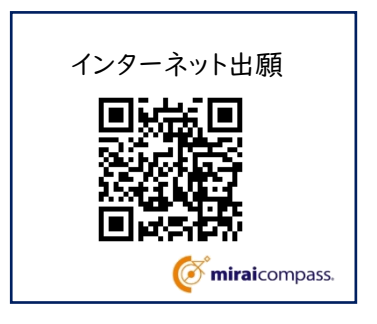